## How do I self-report CE? Kentucky Board of Nursing

You can easily report Continuing Education into your CE Broker Account

- Log into your CE Broker account
- Access your Audit Transcript by clicking the arrow at the end of the Audit Banner

| 🔷 ce broker           | Home         | Find CE/CME         | My learning NEW                              | 7 day trial | • • |
|-----------------------|--------------|---------------------|----------------------------------------------|-------------|-----|
| Complete your audit ( | Complete you | ir audit of license | for cycle ending on 10/31/2020 by 02/23/2021 |             | >   |
| Audit access          |              |                     |                                              |             |     |

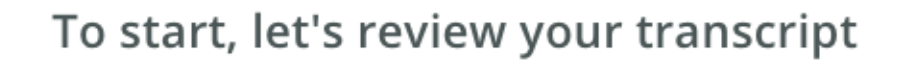

View your compliance Transcript to ensure all activities have been posted for the cycle selected for audit.

If you've taken a qualifying activity in the audited cycle that is not reported below, please report the activity completion.

## Audit Cycle

Nov 01 2019 - Oct 31 2020

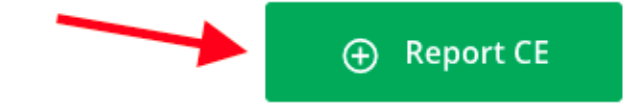

• Click Report CE (or Report Hours)

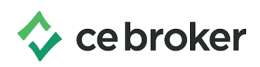

- Click on Report CE/CME tab (depending on your profession this may be your only option)
- A list of reporting options will display. Read through the options to find the one that matches the type of CE you are reporting

| Report Continuing Education                                   |       |
|---------------------------------------------------------------|-------|
| Report CE/CME Additional Options                              |       |
| Continuing education related to nursing                       | BEGIN |
| Domestic Violence                                             | BEGIN |
| Pediatric Abusive Head Trauma<br>Learn More Y How to Report Y | BEGIN |

The **Learn More** drop down will give a brief explanation about the reporting option. The How to Report drop down will show the questions you will be asked when self-reporting.

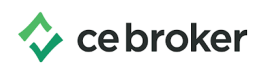

Once you have determined which reporting option matches your document, click **Begin** to get started! Follow the prompts on each page and upload your supporting documents at the end. You'll know you're finished when you see a big green checkmark

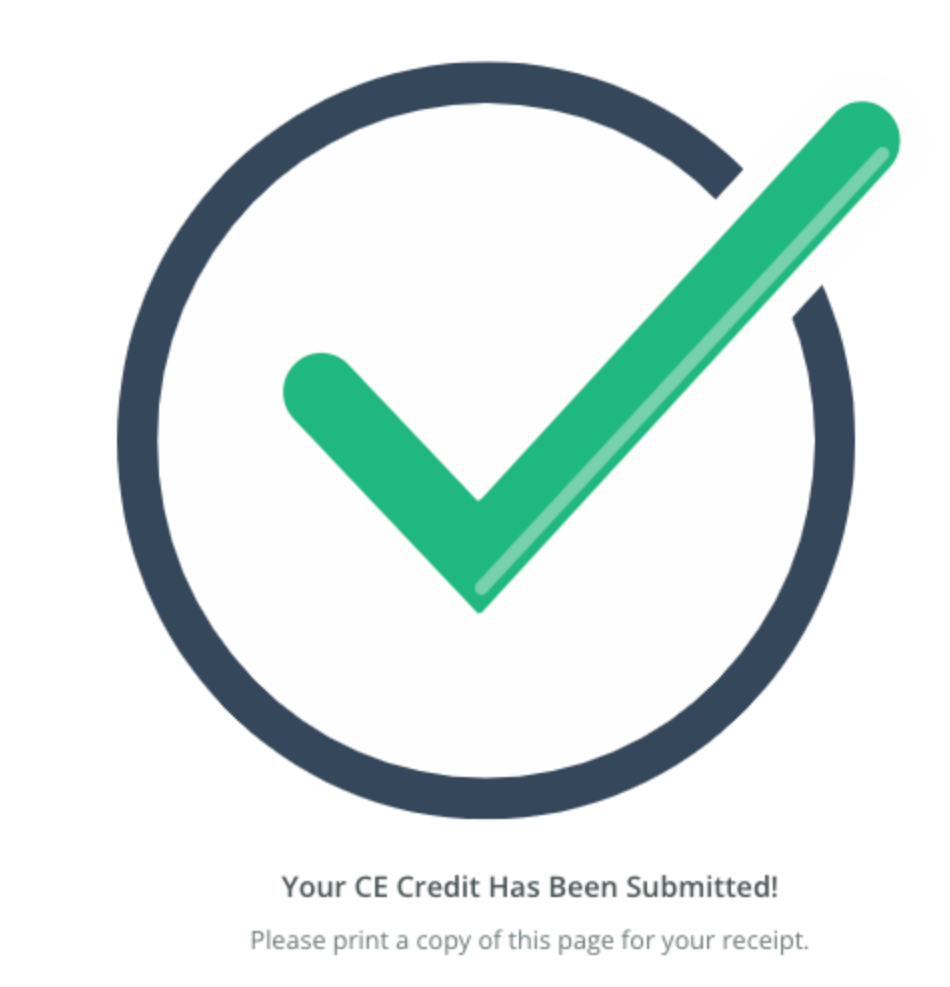

If you have additional questions our support team is ready to help: 877-434-6323 or email support@cebroker.com